# Inhaltsverzeichnis

| 6 Arbeiten mit AutoCAD                            | . 3 |
|---------------------------------------------------|-----|
| 6.1 Grundlagen                                    | . 3 |
| 6.2 Anlegen einer AotoCAD-Zeichnung in Teamcenter | . 3 |

2/5

# 6 Arbeiten mit AutoCAD

# 6.1 Grundlagen

In diesem Projekt wurde eine einfache Schnittstelle von Teamcenter zu AutoCAD implementiert. Mit dieser Schnittstelle können AutoCAD Dateien aus Teamcenter heraus geöffnet, bearbeitet und die Änderungen wieder in Teamcenter gespeichert werden. Alle PDM-Funktionen wie Suchen, Freigeben usw. sind ebenfalls möglich analog zu allen anderen Teiletypen (2D/3D-Konstruktion mit NX).

### 6.2 Anlegen einer AotoCAD-Zeichnung in Teamcenter

Aus AutoCAD heraus kann man in Teamcenter eine AutoCAD-Datei (bzw. ein Teil mit einer AutoCAD-Datei) nicht direkt anlegen. Dazu gibt es folgende Vorgehensweise:

Legen Sie ein neues Teil in Teamcenter wie gewohnt an:

Wählen Sie "File  $\rightarrow$  New  $\rightarrow$  Item" und wählen Sie dann den Typ FFG Engineering Item aus.

Weisen Sie eine Item-ID zu und vergeben Sie einen (vorläufigen) Namen.

Drücken Sie "Next".

| Der Wert sollte ein                                                                                                    | nem der folgenden Mi                                                                                                | uster entsprech                                              | en (bewegen Sie d                     | ie Maus,               | um alle             |          |     |
|----------------------------------------------------------------------------------------------------|----------------------------------------------------------------------------------------------------|--------------------------------------------------------------|---------------------------------------|------------------------|---------------------|----------|-----|
| anzuzeigen).                                                                                                    |                                                                                                    |                                                              |                                       |                        |                     |          |     |
| FFG Engine                                                                                                    | eering Item                                                                                                    |                                                              |                                       |                        |                     |          |     |
|                                                                                                    |                                                                                                    |                                                              |                                       |                        |                     | Allge    | m   |
| <ul> <li>Elementinform</li> </ul>                                                                                       | ationen (Erforderlich)                                                                                              | )                                                            |                                       |                        |                     |          |     |
| ID:                                                                                                    | X.0004.7714                                                                                                    |                                                              | "X."nnnn"."nn                         | nn 🔻                   | Zuweise             | m        |     |
|                                                                                                    |                                                                                                    |                                                              |                                       |                        |                     |          |     |
| Name:"<br>"alls Sie eine ID a<br>f you enter an ID f                                                                    | AutoCAD Beis<br>aus dem Namenskat<br>rom the naming cata                                                            | piel<br>alog wählen, w<br>log, the choose                    | ird der oben eing<br>en name above wi | etragene<br>ill be ove | Name ü<br>rwritten. | ibersch  | rie |
| Name:"<br>"alls Sie eine ID a<br>f you enter an ID f<br>Ben.ID:                                                         | AutoCAD Beis<br>aus dem Namenskat<br>rom the naming cata<br>23                                                      | piel<br>alog wählen, w<br>log, the choose                    | ird der oben eing<br>n name above wi  | etragene<br>ill be ove | Name ü<br>rwritten. | iberschr | rie |
| Name:"<br>Falls Sie eine ID a<br>f you enter an ID f<br>Ben.ID;<br>Für Mengeneinhei<br>Jnit of Measure a                | AutoCAD Beis<br>aus dem Namenskat<br>from the naming cata<br>23<br>it Stück: Feld leer las<br>ach: leave field empt | piel<br>alog wählen, w<br>alog, the choose<br>*<br>sen.<br>Y | ird der oben eing<br>en name above wi | etragene<br>ill be ove | Name ü<br>rwritten. | ibersch  | rie |
| Name:"<br>Falls Sie eine ID a<br>fyou enter an ID f<br>Ben.ID:<br>Für Mengeneinhei<br>Jnit of Measure et<br>Maßeinheit: | AutoCAD Beis<br>aus dem Namenskat<br>from the naming cata<br>23<br>it Stück: Feld leer las<br>ach: leave field empt | piel<br>ialog wählen, w<br>log, the choose<br>v<br>sen.<br>v | ird der oben eing<br>in name above wi | etragene<br>ill be ove | Name ü<br>rwritten. | ibersch  | rie |
| Name:"<br>Falls Sie eine ID a<br>fyou enter an ID f<br>Ben.ID:<br>Für Mengeneinhei<br>Juit of Measure et<br>Maßeinheit: | AutoCAD Beis<br>aus dem Namenskat<br>rom the naming cata<br>23<br>it Stück: Feld leer las<br>ach: leave field empt  | piel<br>ialog wählen, w<br>log, the choose<br>sen.<br>y<br>m | ird der oben eing<br>in name above wi | etragene<br>II be ove  | Name ü<br>rwritten. | ibersch  | rie |

Geben Sie die wesentlichen Stammdaten ein.

| bjekterstellungsinf                                                                                                    | formationen                                                                                                    |                                                                                                    |     |
|----------------------------------------------------------------------------------------------------|----------------------------------------------------------------------------------------------------|----------------------------------------------------------------------------------------------------|-----|
| anzuzeigen).                                                                                                    | m der folgenden Mus                                                                                                    | ster entsprechen (bewegen sie die Maus, um alle                                                                                                    |     |
| FFG Engine                                                                                                    | ering Item                                                                                                    | Allacancia                                                                                                    |     |
| ✓ Elementinformat                                                                                                    | tionen (Erforderlich)                                                                                                    | Ailgemein                                                                                                    |     |
| ID:                                                                                                    | X.0004.7714                                                                                                    | "X."nnnn"."nnnn 💌 Zuweisen                                                                                                    | H   |
|                                                                                                    |                                                                                                    |                                                                                                    | 114 |
| Name:"<br>Falls Sie eine ID au<br>If you enter an ID fro                                                                                                 | AutoCAD Beispi<br>s dem Namenskatal<br>m the naming catalo                                                                                                    | iel<br>Jog wählen, wird der oben eingetragene Name überschrieben<br>og, the choosen name above will be overwritten.                                                                                                    |     |
| Name:"<br>Falls Sie eine ID au<br>If you enter an ID fro<br>Ben.ID:                                                                                      | AutoCAD Beispi<br>s dem Namenskatal<br>m the naming catalo                                                                                                    | iel<br>log wählen, wird der oben eingetragene Name überschrieben<br>og, the choosen name above will be overwritten.                                                                                                    |     |
| Name:"<br>Falls Sie eine ID au<br>If you enter an ID fro<br>Ben.ID:<br>Für Mengeneinheit 3                                                               | AutoCAD Beispi<br>s dem Namenskatal<br>m the naming catalo<br>23<br>Stillo Wert                                                                                                    | iel<br>log wählen, wird der oben eingetragene Name überschrieben<br>og, the choosen name above will be overwritten.                                                                                                    |     |
| Name:"<br>Falls Sie eine ID au<br>If you enter an ID fro<br>Ben.ID:<br>Für Mengeneinheit :<br>Unit of Measure eac                                        | AutoCAD Beispi<br>s dem Namenskatal<br>m the naming catalo<br>23<br>23<br>Stüc<br>Wert<br>51<br>50<br>1                                                                                                    | iel<br>log wählen, wird der oben eingetragene Name überschrieben<br>og, the choosen name above will be overwritten.                                                                                                    |     |
| Name:"<br>Falls Sie eine ID au<br>If you enter an ID fro<br>Ben.ID:<br>Für Mengeneinheit !<br>Unit of Measure eac                                        | AutoCAD Beispi<br>s dem Namenskatal<br>m the naming catalo<br>23<br>23<br>Stüc<br>h. lt<br>1<br>1                                                                                                    | iel log wahlen, wird der oben eingetragene Name überschrieben og, the choosen name above will be overwritten.    Beschreibung                                                                                                    |     |
| Name:"<br>Falls Sie eine ID au<br>If you enter an ID fro<br>Ben ID:<br>Für Mengeneinheit !<br>Unit of Measure eac                                        | AutoCAD Beispi<br>s dem Namenskatal<br>m the naming catalo<br>23<br>Stüd<br>h: k<br>1<br>1<br>13                                                                                                    | iel log wahlen, wird der oben eingetragene Name überschrieben og, the choosen name above will be overwritten.     Beschreibung                 Beschreibung                                                                                                    |     |
| Name:"<br>Falls Sie eine ID au<br>If you enter an ID fro<br>Ben.ID:<br>Für Mengeneinheit t<br>Unit of Measure eac<br>Maßeinheit:                         | AutoCAD Beispi<br>s dem Namenskatal<br>m the naming catalo<br>23<br>23<br>23<br>24<br>23<br>24<br>23<br>23<br>23<br>23<br>24<br>23<br>23<br>23<br>24<br>23<br>23<br>23<br>24<br>24<br>23<br>24<br>24<br>24<br>24<br>24<br>24<br>24<br>24<br>24<br>24<br>24<br>24<br>24 | iel log wählen, wird der oben eingetragene Name überschrieben og, the choosen name above will be overwritten.     Beschreibung         Beschreibung                                                                                                    |     |
| Name:"<br>Falls Sie eine ID au<br>If you enter an ID fro<br>Ben.ID:<br>Für Mengeneinheit :<br>Unit of Measure eac<br>Maßeinheit:                         | AutoCAD Beispi<br>s dem Namenskatal<br>m the naming catalo<br>23<br>23<br>Wert<br>11<br>13<br>15<br>19<br>29                                                                                                    | iel  Iog wählen, wird der oben eingetragene Name überschrieben og, the choosen name above will be overwritten.   Beschreibung  Beschreibung  ABDECKBLECH   SHEET METAL COVER ABDECKBLATTE   COVER PLATE ABDECKRING   GUARD RING                                                                                                    |     |
| Name:"<br>Falls Sie eine ID au<br>If you enter an ID fro<br>Ben.ID:<br>Für Mengeneinheit :<br>Unit of Measure eac<br>Maßeinheit:                         | AutoCAD Beispi<br>s dem Namenskatal<br>m the naming catalo<br>Stüc<br>th. lt<br>11<br>13<br>15<br>19<br>23                                                                                                    | iel  Iog wählen, wird der oben eingetragene Name überschrieben og, the choosen name above will be overwritten.   Beschreibung       Beschreibung      Beschreibung      Beschreibung     Beschreibung     Beschreibung     Beschreibung      Beschreibung     Beschreibung      Beschreibung      Beschreibung      Beschreibung      Beschreibung        Beschreibung        Beschreibung         Beschreibung                                                                                                    |     |
| Name:" Falls Sie eine ID au If you enter an ID fro Ben.ID: Für Mengeneinheit: Maßeinheit:                                                                | AutoCAD Beispi<br>s dem Namenskatal<br>m the naming catalo<br>23<br>Stüc<br>th: k<br>11<br>13<br>15<br>19<br>23<br>28<br>28<br>28                                                                                                    | iel  Iog wählen, wird der oben eingetragene Name überschrieben og, the choosen name above will be overwritten.    Beschreibung     Beschreibung     Beschreibung    Beschreibung    Beschreibung    Beschreibung   Beschreibung    Beschreibung     Beschreibung     Beschreibung    Beschreibung     Beschreibung     Beschreibung     Beschreibung     Beschreibung     Beschreibung     Beschreibung     Beschreibung     Beschreibung     Beschreibung     Beschreibung     Beschreibung     Beschreibung     Beschreibung      Beschreibung      Beschreibung      Beschreibung       Beschreibung       Beschreibung       Beschreibung      Beschreibung      Beschreibung      Beschreibung      Beschreibung      Beschreibung      Beschreibung      Beschreibung     Beschreibung     Beschreibung      Beschreibung      Beschreibung      Beschreibung     Beschreibung     Beschreibung     Beschreibung     Beschreibung     Beschreibung     Beschreibung     Beschreibung     Beschreibung     Beschreibung      Beschreibung      Beschreibung      Beschreibung      Beschreibung      Beschreibung       Beschreibung       Beschreibung       Beschreibung         Beschreibung         Beschreibung       Beschreibung        Beschreibung        Beschreibung        Beschreibung        Beschreibung               Beschreibung |     |
| Name:"<br>Falls Sie eine ID au<br>If you enter an ID fro<br>Ben.ID:<br>Für Mengeneinheit:<br>Unit of Measure eac<br>Maßeinheit:<br>C<br>Beziehung Inhalt | AutoCAD Beispi<br>s dem Namenskatal<br>m the naming catalo<br>23<br>Wert<br>1<br>13<br>15<br>19<br>23<br>28<br>20<br>20<br>20                                                                                                    | iel  Iog wählen, wird der oben eingetragene Name überschrieben og, the choosen name above will be overwritten.    Beschreibung        Beschreibung       Beschreibung      Beschreibung      Beschreibung      Beschreibung     Beschreibung      Beschreibung      Beschreibung      Beschreibung      Beschreibung      Beschreibung      Beschreibung      Beschreibung      Beschreibung       Beschreibung        Beschreibung            Beschreibung                Beschreibung                                                                                                    |     |

Wählen Sie einen Namen aus dem Benennungskatalog.

Drücken Sie "Finish".

| FFG Engineering Item      Release Infor      Tragen Sie hier die für eine Freigabe der Revision notwendigen Informationen ein.      Enter the information required to release a revision.  Produkt:      Z      V      Beschaffungsart:      X      CS:      E      V      Q-Code:      K         | rstellungsinforn | nationen für Geschäf   | tsobjekt definie | eren                |             |               |
|----------------------------------------------------------------------------------------------------|------------------|------------------------|------------------|---------------------|-------------|---------------|
| Release Information         Tragen Sie hier die für eine Freigabe der Revision notwendigen Informationen ein.         Enter the information required to release a revision.         Produkt:       2       *         Beschaffungsart:       X         CS:       E       *         Q-Code:       K | FFG Engi         | ineering Item          | I                |                     |             |               |
| Tragen Sie hier die für eine Freigabe der Revision notwendigen Informationen ein. Enter the information required to release a revision.  Produkt:                                                                                                    |                  |                        |                  |                     | Rele        | ase Informati |
| enter the information required to release a revision.  Produkt:  2   Beschaffungsart:   X  CS:  E  Q-Code:  K                                                                                                    | ragen Sie hier   | die für eine Freigabe  | e der Revision   | notwendigen Informa | tionen ein. |               |
| Produkt: 2 • Beschaffungsart: X<br>CS: E • Q-Code: K                                                                                                    | inter the inform | ation required to rele | ease a revisior  | 1.                  |             |               |
| Produkt: 2 * Beschaffungsart: X<br>CS: E * Q-Code: K                                                                                                    |                  |                        |                  |                     |             |               |
| CS: E • Q-Code: K                                                                                                    | Produkt:         | 2                      | *                | Beschaffungsart:    | х           |               |
|                                                                                                    | CS:              | E                      | -                | Q-Code:             | к           | -             |
|                                                                                                    |                  |                        |                  |                     |             |               |
|                                                                                                    |                  |                        |                  |                     |             |               |
|                                                                                                    |                  |                        |                  |                     |             |               |
|                                                                                                    |                  |                        |                  |                     |             |               |
|                                                                                                    |                  |                        |                  |                     |             |               |
|                                                                                                    |                  |                        |                  |                     |             |               |
|                                                                                                    |                  |                        |                  |                     |             |               |
|                                                                                                    |                  |                        |                  |                     |             |               |

Nehmen Sie jetzt eine vorhandene AutoCAD-Datei oder erstellen Sie eine neue Datei mit AutoCAD und ziehen Sie diese ("Drag and drop") auf die neu erstellte Revision in Teamcenter.

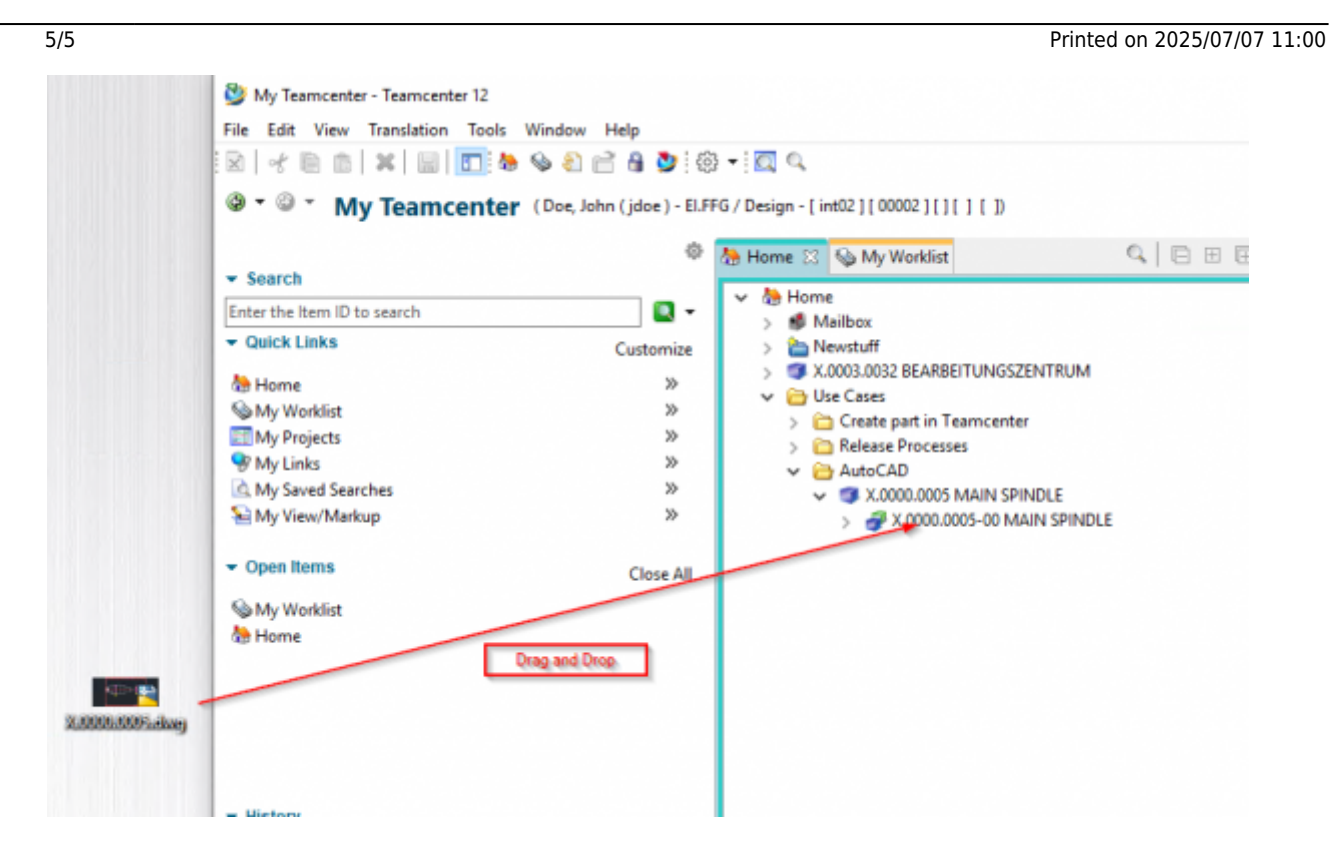

Der folgende Dialog erscheint. Beachten Sie, dass der "Dataset Name" dem Namen der Datei enntspricht.

### xxxxxxxx

Sinnvollerweise sollten Sie den Datasetnamen dahingehend ändern, dass Sie die Endung .dwg entfernen und ggf. der Namen mit der Sachnummer des Items gleichsetzen. Machen Sie dazu einen Doppelklick auf den Datasetnamen, nehmen Sie diese Änderungen vor und bestätigen Sie dann die Änderungen mit der "Enter"-Taste.

### XXXXXXXX

Drücken Sie anschließend "OK". Die Datei wird jetzt als sog. "Dataset" an die Revision angefügt und ist damit im PLM System vorhanden.

### XXXXXXXXXX

Zum weiteren Bearbeiten der AutoCAD Datei führen Sie einen Doppelklick auf dem Dataset aus. AutoCAD wird geöffnet und die Datei geladen.

#### XXXXXXXXX

Hinweis: Die Datei wird beim Öffnen in ein lokales Verzeichnis im temporären Order Ihres Computers ausgechecked. Alle Änderungen werden dort gespeichert, solange das Programm AutoCAD geöffnet bleibt. Vergewissern Sie sich ggf., dass am Dataset ein "Checked-Out" Symbol angezeigt wird.

### XXXXXXXX

Nach dem Beenden der Arbeiten speichern Sie die Datei und schließen Sie AutoCAD. Die Datei wird nach Teamcenter eingechecked und das "Checked-Out"-Symbol verschwindet. Dieser Vorgang kann etwas Zeit benötigten, da die Datei im Hintergrund auf den Volume-Server hochgeladen wird.

#### XXXXXXXX